| WinFrog Device Group:                         | OUTPUT                     |
|-----------------------------------------------|----------------------------|
| Device Name/Model:                            | BINARY GPS                 |
| Device Manufacturer:                          |                            |
| Device Data String(s)<br>Output to WinFrog:   | N/A                        |
| WinFrog Data String(s)<br>Output to Device:   | Proprietary output strings |
| WinFrog Data Item(s) and their<br>RAW record: | DATA OUTPUT 450            |

#### **DEVICE DESCRIPTION:**

This driver was designed to allow WinFrog to output GPS data strings in the proprietary format for each selectable option. In effect this will make the WinFrog output look like a GPS receiver by emulating the data string that would normally come straight from the respective GPS receivers.

# **DEVICE CONFIGURATION INSTRUCTIONS**

# WINFROG I/O DEVICES > EDIT I/O:

Serial Configurable Parameters

# WINFROG I/O DEVICES > CONFIGURE DEVICE:

This device must be configured at the I/O Device window level. In the I/O Devices window, click the device name to select it, then right-click and select Configure Device. The **GPS Output** dialog box appears, as seen below.

| GPS Output                                                          | × |
|---------------------------------------------------------------------|---|
| Format<br>C Novatel ASCII<br>C Novatel Binary<br>• Trimble DeltaNav |   |
| OK Cancel Help                                                      |   |

#### Format:

Here you can specify the format of the data output by selecting one of the available options; Novatel ASCII, Novatel Binary or Trimble DeltaNav.

# WINFROG VEHICLE > CONFIGURE VEHICLE DEVICES > DEVICE DATA ITEM > EDIT:

Adding the BINARY GPS device creates the DATA OUTPUT data item.

# Data item: OUTPUT, BINARY GPS, DATA OUTPUT

This data item cannot be edited or configured.

# **TELGRAM SPECIFICATION:**

Proprietary output strings